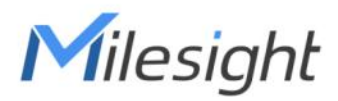

# Outdoor Asset Tracker Featuring LoRaWAN® AT101

User Guide

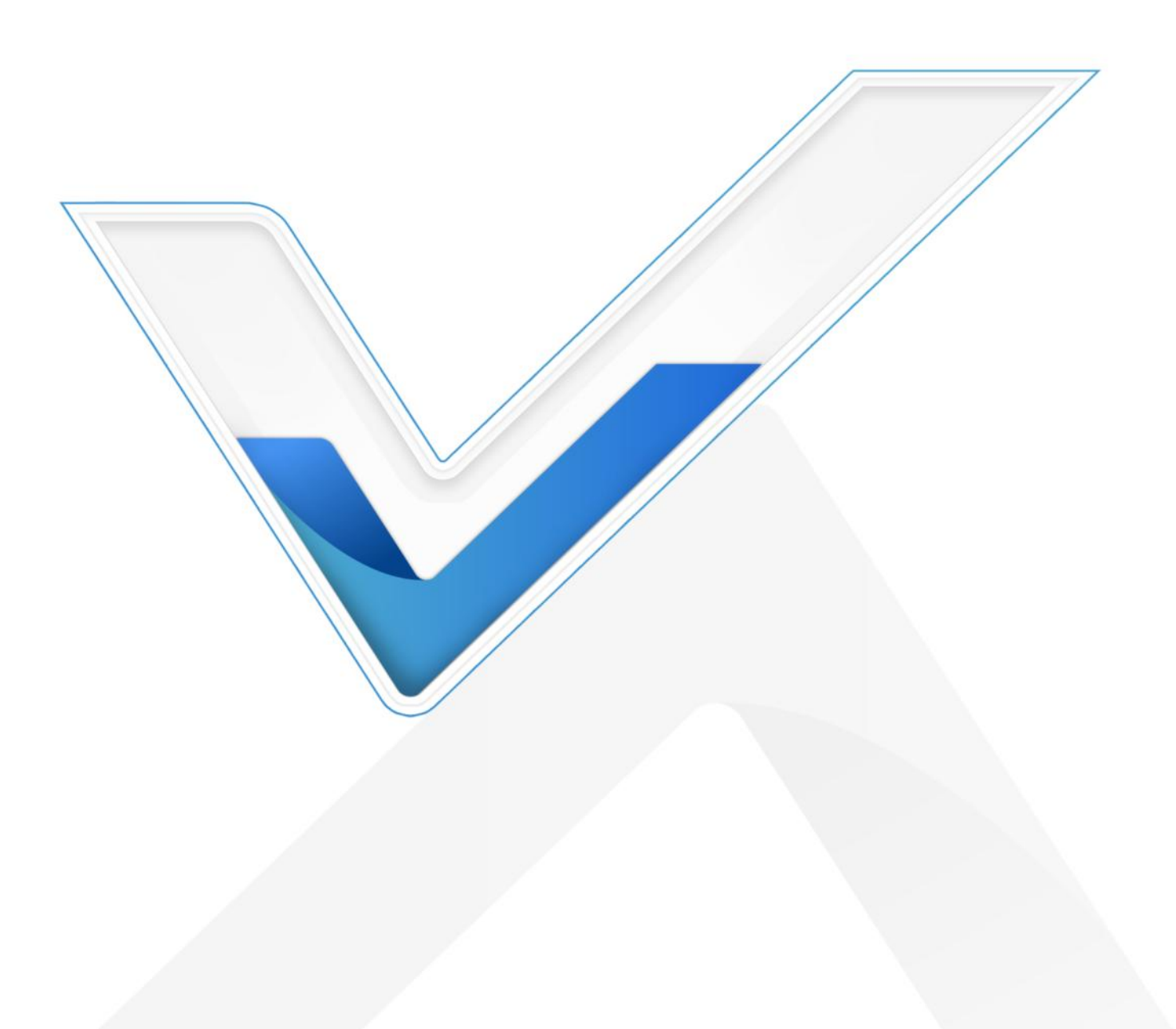

#### **Safety Precautions**

Milesight

Milesight will not shoulder responsibility for any loss or damage resulting from not following the instructions of this operating guide.

- The device must not be disassembled or remodeled in any way.
- In order to protect the security of the device, please change the device password when first configuration. Default password is 123456.
- The device is not intended to be used as a reference sensor, and Milesight won't should responsibility for any damage which may result from inaccurate readings.
- Do not place the device close to objects with naked flames.
- Do not place the device in where the temperature is below/above the operating range.
- Make sure all batteries are newest when install, or battery life will be reduced.

#### **Declaration of Conformity**

AT101 is in conformity with the essential requirements and other relevant provisions of the CE, FCC, and RoHS.

![](_page_1_Picture_11.jpeg)

Copyright © 2011-2023 Milesight. All rights reserved.

All information in this guide is protected by copyright law. Whereby, no organization or individual shall copy or reproduce the whole or part of this user guide by any means without written authorization from Xiamen Milesight IoT Co., Ltd.

![](_page_1_Picture_14.jpeg)

For assistance, please contact Milesight technical support: Email: <u>iot.support@milesight.com</u> Support Portal: <u>support.milesight-iot.com</u> Tel: 86-592-5085280 Fax: 86-592-5023065 Address: Building C09, Software Park III, Xiamen 361024, China

#### **Revision History**

| Date          | Doc Version | Description     |
|---------------|-------------|-----------------|
| June 19, 2023 | V 1.0       | Initial version |

## Contents

| 1        |
|----------|
| 1        |
| 1        |
| 1        |
| 1        |
| 5        |
| 5        |
| 5        |
| 5        |
| Ś        |
| 3        |
| ĺ        |
| <u>)</u> |
| 3        |
| 3        |
| 1        |
| 5        |
| 7        |
| 7        |
| 7        |
| 3        |
| )        |
| )        |
| )        |
| ł        |
| 5        |
|          |

![](_page_3_Picture_1.jpeg)

## **1. Product Introduction**

#### 1.1 Overview

AT101 is an exceptional outdoor tracker that utilizes GNSS and Wi-Fi AP MAC Address Scanning to provide highly accurate positioning data. Additionally, it has tilt and temperature sensors for more extensive data collection and application in various scenarios. The device is designed with IP67 and IK09 ratings to cater to different environments.

AT101 collaborates with standard LoRaWAN<sup>®</sup> gateway and mainstream LoRaWAN<sup>®</sup> network servers with low power consumption, allowing it to operate for over 15 years with twice-daily reports. By integrating with Milesight LoRaWAN<sup>®</sup> gateway and Milesight IoT Cloud solution, users can remotely and visually manage all sensor data.

#### 1.2 Features

- Equipped with highly-accurate GNSS positioning and cooperate with Wi-Fi positioning
- Equipped with NTC temperature sensor to enable environment detection
- Built-in 3-axis accelerometer sensor to monitor device tilt status and movement
- Support IP67 and IK09 rating protections for harsh environment application
- Built-in replaceable batteries and works for up to over 15 years without replacement
- Provide integrated structure and anti-theft design for wireless and safe deployment
- Incorporate UV protection to be suitable for outdoor environments.
- Support geofencing for targeted messaging to secure the assets and area
- Multiple and switchable modes provide motion tracking, periodic tracking, and timing tracking
- Store locally 1,300 historical records and support retransmission to prevent data loss
- Equipped with NFC and Bluetooth for easy configuration
- Function well with standard LoRaWAN<sup>®</sup> gateway and network servers
- Compatible with Milesight IoT Cloud

## 2. Hardware Introduction

## 2.1 Packing List

![](_page_3_Figure_22.jpeg)

| 1 × AT101 | 2 × Mounting | 1 × 3M Tape | 1 × Warranty | 1 ×         |
|-----------|--------------|-------------|--------------|-------------|
| Device    | Kits         |             | Card         | Quick Guide |

![](_page_4_Picture_2.jpeg)

Milesight

If any of the above items is missing or damaged, please contact your sales representative.

## 2.2 Hardware Overview

![](_page_4_Figure_5.jpeg)

![](_page_4_Figure_6.jpeg)

## 2.3 Dimensions (mm)

![](_page_4_Figure_8.jpeg)

## 2.4 Power Button

AT101 can be switched on/off via NFC. Besides, users can use internal power button to switch on/off and reset the device manually.

| Function      | Action                                              | LED Indication           |
|---------------|-----------------------------------------------------|--------------------------|
| Switch On     | Press and hold the button for more than 3 seconds.  | Off → On                 |
| Switch Off    | Press and hold the button for more than 3 seconds.  | On → Off                 |
| Reset         | Press and hold the button for more than 10 seconds. | Quickly Blinks           |
| Check         |                                                     | Light On: Device is on   |
| On/Off Status | Quickly press the power button.                     | Light Off: Device is off |

## 3. Operation Guide

Milesight

#### 3.1 NFC&Bluetooth Configuration

AT101 can be configured via NFC or Bluetooth.

#### **NFC Configuration:**

- 1. Download and install **Milesight ToolBox** App from Google Play or App Store.
- 2. Open **Milesight ToolBox** App, tap **NFC Read** button and enable NFC on the smartphone.
- 3. Attach the smartphone with NFC area to the device to read the basic information.

![](_page_5_Figure_8.jpeg)

4. Basic information and settings of devices will be shown on ToolBox if it's recognized successfully. You can switch on/off, read and write the device by tapping the button on the Apps. In order to protect the security of devices, password validation is required when configuring via unused phone. The default password is **123456**.

| Status           |      | Maintenance  |
|------------------|------|--------------|
| SN               | 6745 | D19027970000 |
| Model            |      | AT101-470M   |
| Device EUI       | 24E1 | 24745D190279 |
| Firmware Version |      | V1.1         |
| Hardware Version |      | V1.1         |
| Device Status    |      | ON 🛑         |
| Join Status      |      | Activated    |
| Reading Mode     |      | NFC          |

#### Note:

1) Ensure the location of smartphone NFC area and it's recommended to take off phone case.

2) If the smartphone fails to read/write configurations via NFC, keep the phone away and back to try again.

3) AT101 can also be configured by dedicated NFC reader provided by Milesight IoT or you can

configure it via TTL interface inside the device.

#### **Bluetooth Configuration:**

Milesight

- 1. Download and install **Milesight ToolBox** App from Google Play or App Store.
- 2. Enable Bluetooth on the smartphone, then open **Milesight ToolBox** App.
- 3. Tap BLE Read button to scan the devices and select the one to connect. The default

Bluetooth name is AT101-XXXXXXX(5th to 11st of device SN) and the default login password is 123456. If the device is off, please turn on the device via NFC first.

![](_page_6_Picture_7.jpeg)

4. Basic information and settings of devices will be shown on ToolBox if it's connected successfully. You can read and write the device by tapping the button on the Apps. In order to protect the security of devices, password validation is required when configuring via unused phone.

| Status           | Setting | Maintenance  |
|------------------|---------|--------------|
| SN               | 6745    | D19027970000 |
| Model            |         | AT101-470M   |
| Device EUI       | 24E1    | 24745D190279 |
| Firmware Version |         | V1.1         |
| Hardware Version |         | V1.1         |
| Device Status    |         | ON 🛑         |
| Join Status      |         | Activated    |
| Reading Mode     |         | BLE          |

#### Note:

1) If the Bluetooth password is entered for over 1 min, please re-enter the password.

2) The waiting interval will be increased gradually if the failed password attempts reach for 5 times continuously.

3) The Bluetooth connection will be terminated if there's no data interaction within 3 minutes. It

will request to connect again.

4) The device can connect to only one phone via Bluetooth. For example, if the device is connected to smart phone A via Bluetooth, the connection will be terminated after it is connected to smartphone B.

## 3.2 LoRaWAN Settings

| Device EUI          |       |    |   |
|---------------------|-------|----|---|
| 24E124329C425039    |       |    |   |
| * APP EUI           |       |    |   |
| 24e124c0002a0001    |       |    |   |
| * Application Port  | -     | 85 | + |
| Join Type           |       |    |   |
| ΟΤΑΑ                |       |    | • |
| * Application Key   |       |    |   |
| *****               | ***** |    |   |
| LoRaWAN Version     |       |    |   |
| V1.0.3              |       |    | • |
| Work Mode           |       |    |   |
| Class A             |       |    | • |
| RX2 Data Rate       |       |    |   |
| DR0 (SF12, 125 kHz) |       |    | • |
| RX2 Frequency       |       |    |   |
| 505300000           |       |    |   |

| Confirmed Mode (1)                     |       |
|----------------------------------------|-------|
| Rejoin Mode                            |       |
| Set the number of detection signals se | ent i |
| 32                                     |       |
| ADR Mode (1)                           |       |
| Spreading Factor (1)                   |       |
| SF10-DR2                               | •     |
| TXPower                                |       |
| TXPower0-19.15 dBm                     | -     |

| Parameters                 | Description                                                                            |
|----------------------------|----------------------------------------------------------------------------------------|
| Device EUI                 | Unique ID of the device which can also be found on the label.                          |
| App EUI                    | Default App EUI is 24E124C0002A0001.                                                   |
| Application Port           | The port used for sending and receiving data, default port is 85.                      |
| Join Type                  | OTAA and ABP mode are available.                                                       |
| Application Key            | Appkey for OTAA mode, default is 5572404C696E6B4C6F52613230313823.                     |
| Device Address             | DevAddr for ABP mode, default is the 5 <sup>th</sup> to 12 <sup>th</sup> digits of SN. |
| Network Session            | Nwkskey for ABP mode, default is 5572404C696E6B4C6F52613230313823.                     |
| Application<br>Session Key | Appskey for ABP mode, default is 5572404C696E6B4C6F52613230313823.                     |
| LoRaWAN Version            | V1.0.2, V1.0.3, V1.0.4 are available.                                                  |
| Work Mode                  | It's fixed as Class A.                                                                 |
| RX2 Data Rate              | RX2 data rate to receive downlinks.                                                    |
| RX2 Frequency              | RX2 frequency to receive downlinks. Unit: Hz                                           |
| Channel                    | Enable or disable the frequency to send uplinks.                                       |

|                | * Support Frequ                                                                                                    | ency                                                                                                    |                                               |                                                |
|----------------|----------------------------------------------------------------------------------------------------|----------------------------------------------------------------------------------------------------|-----------------------------------------------|------------------------------------------------|
|                | EU868                                                                                                    |                                                                                                    |                                               |                                                |
|                |                                                                                                    | - 868.1                                                                                                    | +                                             |                                                |
|                | •                                                                                                    | - 868.3                                                                                                    | +                                             |                                                |
|                |                                                                                                    | - 868.5                                                                                                    | +                                             |                                                |
|                |                                                                                                    | - 863                                                                                                    | -                                             |                                                |
|                | Examples:<br>1, 40: Enablin<br>1-40: Enablin<br>1-40, 60: Ena<br>All: Enabling<br>Null: Indicate<br>* Support Freque<br>AU915<br>Enable Channel<br>8-15<br>Index | ng Channel 1 and<br>ng Channel 1 to<br>bling Channel 1<br>all channels<br>es that all chann<br>ency<br>Index 1<br>Frequency | d Channe<br>Channel<br>to Chann<br>nels are d | I 40<br>40<br>hel 40 and Channel 60<br>isabled |
|                | 0 - 15                                                                                                    | 915.2 - 918                                                                                                    | 3.2                                           |                                                |
|                | 32 - 47                                                                                                    | 921.6 - 924                                                                                                    | 4.6                                           |                                                |
|                | 48 - 63                                                                                                    | 924.8 - 927                                                                                                    | 7.8                                           |                                                |
|                | 64 - 71                                                                                                    | 915.9 - 927                                                                                                    | 7.1                                           |                                                |
| Spread Factor  | If ADR is disa                                                                                                    | abled, the devic                                                                                                    | e will sen                                    | d data via this spread factor.                 |
| Confirmed Mode | If the device does not receive ACK packet from network server, it will resend data once.                                                                         |                                                                                                    |                                               |                                                |
| Rejoin Mode    | Reporting in                                                                                                    | terval ≤ 35 m                                                                                                    | ins: the                                      | device will send a specific number of          |
| ,              | LinkCheckReq MAC packets to the network server every reporting interval or                                                                                       |                                                                                                    |                                               |                                                |

|                   | 2*reporting interval to validate connectivity; If there is no response, the device |
|-------------------|------------------------------------------------------------------------------------|
|                   | will re-join the network.                                                          |
|                   | Reporting interval > 35 mins: the device will send a specific number of            |
|                   | LinkCheckReq MAC packets to the network server every reporting interval to         |
|                   | validate connectivity; If there is no response, the device will re-join the        |
|                   | network.                                                                           |
| Set the number of | When rejoin mode is enabled, set the number of LinkCheckReq packets sent.          |
| packets sent      | Note: the actual sending number is Set the number of packets sent + 1.             |
| ADR Mode          | Allow network server to adjust data rate of the device.                            |
| Tx Power          | Transmit power of device.                                                          |

#### Note:

- 1) Please contact sales for a device EUI list if there are many units.
- 2) Please contact sales if you need random App keys before purchase.
- 3) Select OTAA mode if you use Milesight IoT cloud to manage devices.
- 4) Only OTAA mode supports rejoin mode.

## **3.3 Positioning Settings**

Go to **Device > Setting > Positioning Settings** to set the positioning strategy and related settings.

| Positioning Strategy (        | i) |    |       |  |  |
|-------------------------------|----|----|-------|--|--|
| Wi-Fi Scan&GNSS Positioning - |    |    |       |  |  |
| Positioning Timeout           | _  | 1  | + s   |  |  |
| Number of BSSID               | -  | 15 | +     |  |  |
| GNSS Positioning<br>Duration  |    | 1  | + min |  |  |

| Parameters  | Description                                                                   |
|-------------|-------------------------------------------------------------------------------|
|             | Select the strategy for each time's positioning.                              |
|             | GNSS Positioning: locate the device position via GNSS. This mode is used      |
| Desitiening | on outdoor open environment.                                                  |
| Positioning | Wi-Fi Scan: locate the device position via Wi-Fi scan. This mode is used on   |
| Strategy    | crowded streets or indoor environment.                                        |
|             | Wi-Fi Scan&GNSS Positioning: locate the device position via Wi-Fi scan        |
|             | first; if this failed, switch to GNSS to locate again. This mode will consume |

|                  | the most power.                                                              |
|------------------|------------------------------------------------------------------------------|
|                  | Note: When Wi-Fi scan is failed, the device will still upload the Wi-Fi scan |
|                  | results.                                                                     |
| Positioning      | When the device fails to scan for a sufficient numbers of Wi-Fi BSSID        |
| Timeout          | within this timeout, it will stop scanning.                                  |
| Number of BSSID  | The number of BSSID which the device needs to upload each positioning.       |
| GNSS Positioning | When the device fails to get location via GNSS within this duration, it will |
| Duration         | stop locating. Default: 3 mins, range: 1~5 mins.                             |

## **3.4 General Settings**

Go to **Device > Setting > General Settings** to change the reporting interval, etc.

| Timing Mode   Reporting Time Point   Time Point 1   16:20   Data Storage (i)   Data Retransmission (i)   Change Password | Work Mode               |           |
|----------------------------------------------------------------------------------------------------|-------------------------|-----------|
| Reporting Time Point<br>Time Point 1<br>Data Storage (1)<br>Data Retransmission (1)<br>Change Password                   | Timing Mode             | •         |
| Time Point 1<br>Data Storage 1<br>Data Retransmission 1<br>Change Password                                               | Reporting Time Point    |           |
| Data Storage 1Image: Change Password                                                                                     | Time Point 1            | 16:20 (+) |
| Data Retransmission ①•••Change Password•••                                                                               | Data Storage (1)        | •         |
| Change Password                                                                                                    | Data Retransmission (1) | •         |
|                                                                                                    | Change Password         |           |

| Parameters         | Description                                                                 |
|--------------------|-----------------------------------------------------------------------------|
|                    | Select the work mode to report location data to network server.             |
|                    | Periodic Mode: report data periodically.                                    |
| Work Mode          | Motion Mode: report data according to device motion status.                 |
|                    | Timing Mode: report data as scheduled. Ensure the device time is synced     |
|                    | via ToolBox before switching to this mode.                                  |
|                    | Reporting interval of transmitting data to network server. For motion mode, |
| Reporting Interval | this interval only take effects when device is in stationary. Default: 1440 |
|                    | mins, range: 1~1440 mins                                                    |
| The duration of    | When device is detected to move beyond this duration, it will upload a      |
| Motion             | location data packet.                                                       |
| The duration of    | When device is detected to stop moving beyond this duration, it will upload |
| stationary         | a location data packet.                                                     |

| Report Interval during Motion/Min | The interval to report location data during the motion.                                     |
|-----------------------------------|---------------------------------------------------------------------------------------------|
| Reporting Time<br>Point           | One device can set at most 5 time points of every day to report data on Timing Mode.        |
| Data Storage                      | Disable or enable reporting GNSS data storage locally. (see section $3.5.2$ to export data) |
| Data<br>Retransmission            | Disable or enable data retransmission. (see section $3.5.3$ )                               |
| Change Password                   | Change the NFC or Bluetooth password for ToolBox App or software to access this device.     |

## **3.5 Advanced Settings**

## 3.5.1 Threshold Settings Geofence:

When GNSS positioning is enabled, AT101 supports to set a round geofence range. AT101 will detect whether the location is within the radius range of preset coordinates. If the device is out of the range, it will upload threshold alarm packets; if it returns back to the range, it will upload a threshold alarm dismiss packet.

| Note: after | Geofence  | is enabled, i | t onlv works | after next | positioning. |
|-------------|-----------|---------------|--------------|------------|--------------|
| noto: artor | 000101100 | ie enabiea, i |              |            | poordoring.  |

|             | Geofence (1)                                 |
|-------------|----------------------------------------------|
|             | Get Current Coordinates Get                  |
|             | Longitude / °                                |
|             | 118.030441                                   |
|             | Latitude / °                                 |
|             | 24.625108                                    |
|             | Radius / m                                   |
|             | 500.00                                       |
|             | Alarm Reporting Interval - 1 + min           |
|             | Alarm Reporting Times - 3 +                  |
| Parameters  | Description                                  |
| Get Current | Get current device coordinates for reference |
| Coordinates |                                              |

|                 | The geofence radius based on the coordinates.                              |  |
|-----------------|----------------------------------------------------------------------------|--|
| Dadiua /m       | Note: The alarm is activated when the device is located 10 meters further  |  |
| Raulus/III      | than the set radius value; the alarm is dismiss when the device is located |  |
|                 | 10 meters closer than the set radius value.                                |  |
| Alarm Reporting | After the threshold is triggered, the device will locate according to this |  |
| Interval        | reporting interval to detect if the threshold is still triggered.          |  |
| Alarm Reporting |                                                                            |  |
| Times           | Alarm packet reporting times if the threshold is still triggered.          |  |

#### Tilt Threshold:

When the offset angle of any axis is more than 20° based on initial surface, the device will upload a tilt alarm packet; when offset angle of all 3 axis is within 20° based on initial surface, the device will upload an alarm dismiss packet.

| Deflection Angle                                          |             |         |
|-----------------------------------------------------------|-------------|---------|
| Relative Initial Surface (1)                              | Setting     | Clear   |
| The triaxial angle relative to<br>(0.00°, 0.00°, -90.00°) | the initial | face is |

| Parameters       | Description                                                       |
|------------------|-------------------------------------------------------------------|
| Deflection Angle | Enable or disable to upload tilt alarm and alarm dismiss packets. |
| Setting          | Click to set current position of device as initial position.      |
| Clear            | Change the initial position back to (0.00°, 0.00°, -90.00°)       |

Note: after writing **Setting** or **Clear** configuration, click **Read** to read the device to check if the initial position changes successfully.

#### 3.5.2 Data Storage

AT101 sensor supports storing 1,300 data records locally and export data via ToolBox App. The device will record the GNSS data according to reporting interval even not joining to network. It will not record Wi-Fi scanning data locally.

1. Go to **Device > Status** of ToolBox App to click **Sync** to sync the device time.

| Device Status |                  | ON      |    |
|---------------|------------------|---------|----|
| Join Status   |                  | Activat | ed |
| Reading Mode  |                  | N       | FC |
| RSSI/SNR      |                  | -82     | /8 |
| Device Time   | 2023-06-10 14:44 | Syno    | D  |

Milesight

2. Go to Device > Setting > General Settings of ToolBox App to enable data storage feature.

| Data Storage 🧻      |   |
|---------------------|---|
| Data Retransmission | i |

3. Go to **Device > Maintenance** of ToolBox App, click **Export**, then select the data time period and click **Confirm** to export data. The maximum export data period on ToolBox App is 14 days.

|    | Hardware V   |           |            | ١         | /1.1   |
|----|--------------|-----------|------------|-----------|--------|
| 1  | Manual Upg   |           |            |           |        |
|    |              |           |            |           |        |
| I  | Restore Fact | tory Defa | ult        |           |        |
| Са | ncel         | Export Da | ata Perioo | d C       | onfirm |
| 2  | 2023-06-07   | 16:44     | То 202     | 3-06-14 1 | 6:44   |
|    |              |           |            |           | Ð      |
|    | 2021         | -4        | 5          | 7.4       | 42     |
|    | 2022         | 5         | 6          | 15        | 43     |
|    | 2023         | 6         | 7          | 16        | 44     |
|    |              |           | 8          | 17        | 45     |

4. Click **Data Cleaning** to clear all stored data inside the device.

Export Historical Data

![](_page_14_Figure_7.jpeg)

#### 3.5.3 Data Retransmission

AT101 sensor supports data retransmission to ensure the network server can get all data even if network is down for some times. There are two ways to get the lost data:

• Network server sends downlink commands to enquire the historical data for specifying time

range, refer to section 5.3.

 When network is down if no response from LinkCheckReq MAC packets for a period of time, the device will record the network disconnected time and re-transmit the lost data after device re-connects the network.

Here are the steps for retransmission:

1. Go to **Device > Setting > General Settings** to enable data storage and data retransmission feature.

![](_page_15_Picture_6.jpeg)

2. Go to **Device > Settings > LoRaWAN Settings** to enable rejoin mode feature and set the number of packets sent. Take below as example, the device will send LinkCheckReq MAC packets to the network server regularly to check if the network is disconnected; if there is no response for 8+1 times, the join status will change to de-active and the device will record a data lost time point(the time to join the network).

| Status            | Setting        | Maintenance     |
|-------------------|----------------|-----------------|
| Confirmed Mode    | í              |                 |
| Rejoin Mode       |                | •               |
| Set the number of | of detection s | ignals sent (i) |
| 8                 |                |                 |
| ADR Mode (1)      |                | •               |
| Spreading Factor  | i              |                 |
| SF10-DR2          |                | •               |

3. After the network connected back, the device will send the lost data from the point in time when the data was lost according to the data re-transmission reporting interval.

#### Note:

1) If the device is reboot or re-powered when data retransmission is not completed, the device will re-send all retransmission data again after device is reconnected to the network.

2) If the network is disconnected again during data retransmission, it will only send the latest disconnection data.

3) The retransmission data format is started with "20ce", please refer to section <u>5.3</u>.

4) Data retransmission will increase the uplinks and shorten the battery life.

#### 3.6 Maintenance

#### 3.6.1 Upgrade

1. Download firmware from Milesight website to your smartphone.

2. Open Toolbox App, go to **Device > Maintenance** and click **Browse** to import firmware and upgrade the device.

#### Note:

Milesight

- 1) Operation on ToolBox is not supported during a firmware upgrade.
- 2) Only Android version ToolBox supports the upgrade feature.

|                 |       | Maintenance  |  |  |
|-----------------|-------|--------------|--|--|
| SN              | 67450 | 019027970000 |  |  |
| Model           |       | AT101-470M   |  |  |
| Firmware Versic | n     | V1.1         |  |  |
| Hardware Versio | on    | V1.1         |  |  |
| Manual Upgrade  |       |              |  |  |
| Browse          |       |              |  |  |

#### 3.6.2 Backup

AT101 supports configuration backup for easy and quick device configuration in bulk. Backup is allowed only for devices with the same model and LoRaWAN<sup>®</sup> frequency band.

1. Go to **Template** page on the App and save current settings as a template. You can also edit the template file.

2. Select one template file which saved in the smartphone and click **Write**, then attach to another device to write configuration.

![](_page_17_Picture_2.jpeg)

**Note:** Slide the template item left to edit or delete the template. Click the template to edit the configurations.

|         | Template                                                      |      |        |  |
|---------|---------------------------------------------------------------|------|--------|--|
|         |                                                               |      | Q      |  |
| e: 2023 | 3-03-08 09:33:28                                              | Edit | Delete |  |
| >_      | EM400-MUD<br>Last Modified Time: 2023-03-08 09:33:46          |      |        |  |
| >       | EM400-UDL_20230308<br>Last Modified Time: 2023-03-08 09:35:10 |      |        |  |

#### 3.6.3 Reset to Factory Default

Please select one of following methods to reset device:

Via Hardware: Hold on power button (internal) for more than 10s.

Via ToolBox App: Go to Device > Maintenance to click Reset.

![](_page_18_Picture_2.jpeg)

## 4. Installation

## Fixed by 3M Tape:

Paste 3M tape to the back of device, tear the other side and attach it to the measured object. (Align the hole with the tamper button when pasting)

![](_page_18_Figure_6.jpeg)

## **Fixed by Mounting Kits:**

1. Drill two holes on the measured object according to the location of device mounting holes.

2. Put the device on the object, fix it to the object with two mounting screws and and screw the bolts into the mounting screws from the other side of the object.

![](_page_19_Figure_2.jpeg)

## 5. Device Payload

All data are based on following format (HEX), the Data field should follow little-endian:

| Channel1 | Type1  | Data1   | Channel2 | Type2  | Data2   | Channel 3 |  |
|----------|--------|---------|----------|--------|---------|-----------|--|
| 1 Byte   | 1 Byte | N Bytes | 1 Byte   | 1 Byte | M Bytes | 1 Byte    |  |

For decoder examples please find files on <u>https://github.com/Milesight-IoT/SensorDecoders</u>.

## 5.1 Uplink Data

| Туре                  | Description                                                                                                    |  |
|-----------------------|----------------------------------------------------------------------------------------------------|--|
| 01(Protocol Version)  | 01=>V1                                                                                                    |  |
| 09 (Hardware Version) | 01 40 => V1.4                                                                                                    |  |
| 0a (Software Version) | 01 14 => V1.14                                                                                                    |  |
| 0b (Power On)         | Device is on                                                                                                    |  |
| Of (Device Type)      | 00: Class A, 01: Class B, 02: Class C                                                                                                    |  |
| 16 (Device SN)        | 16 digits                                                                                                    |  |
| 75(Battery Level)     | UINT8, Unit: %                                                                                                    |  |
| 67 (Temperature)      | INT16, Unit: °C                                                                                                    |  |
|                       | Byte 1-4: latitude*1000000                                                                                                    |  |
|                       | Byte 5-8: longitude*1000000                                                                                                    |  |
|                       | Byte 9: Geofence + motion status                                                                                                    |  |
|                       | Geofence(Bit 7-4): 0=within geofence,                                                                                                    |  |
|                       | 1=out of geofence, 2=geofence disabled,                                                                                                    |  |
| 88 (GNSS Location)    | 3=unknown                                                                                                    |  |
|                       | Motion status (Bit 3-0): 0=unknown, 1=start                                                                                                    |  |
|                       | moving, 2=in motion, 3=stop moving                                                                                                    |  |
|                       | Note: If the device fails to get GNSS data,                                                                                                    |  |
|                       | the latitude or longitude will show                                                                                                    |  |
|                       | FFFFFFF.                                                                                                    |  |
| 00 (Device Position)  | 00: Normal (Offset angle < $20^{\circ}$ )                                                                                                    |  |
|                       | Type01(Protocol Version)09 (Hardware Version)0a (Software Version)0b (Power On)0f (Device Type)16 (Device SN)75(Battery Level)67 (Temperature)88 (GNSS Location)88 (GNSS Location)00 (Device Position) |  |

|    |                     | 9 Bytes,                                       |
|----|---------------------|------------------------------------------------|
|    |                     | Byte 1: id(00~FF), it will plus one every scan |
|    |                     | Byte 2-7: Wi-Fi BSSID (MAC address)            |
|    |                     | Byte 8: RSSI, unit: dBm, INT8                  |
| 06 | d9 (Wi-Fi Location) | Byte 9: Motion status, 00=unknown,             |
|    |                     | 01=start moving, 02=in motion, 03=stop         |
|    |                     | moving                                         |
|    |                     | Note: If the device fails to get scan results, |
|    |                     | it will upload all as FF.                      |
|    |                     | 00: Device installed (Tamper button            |
|    |                     | pressed)                                       |
| 07 | 00(Tamper Status)   | 01: Device un-installed (Tamper button         |
| 07 |                     | released)                                      |
|    |                     | Note: tamper status packet is fixed as         |
|    |                     | confirmed packet.                              |
|    |                     | Temperature (2 Bytes) + Alarm Status(1         |
|    | 67(Temperature)     | Byte)                                          |
| 83 |                     | Temperature: unit °C                           |
|    |                     | Alarm Status:                                  |
|    |                     | 00 -Alarm dismiss                              |
|    |                     | 01 -Alarm                                      |
|    |                     | Byte 1-4: latitude*1000000                     |
|    |                     | Byte 5-8: longitude*1000000                    |
|    |                     | Byte 9: Geofence + motion status               |
|    |                     | Geofence(Bit 7-4): 0=within geofence,          |
|    |                     | 1=out of geofence, 2=geofence disabled,        |
| 84 | 88 (GNSS Location)  | 3=unknown                                      |
|    |                     | Motion status (Bit 3-0): 0=unknown, 1=start    |
|    |                     | moving, 2=in motion, 3=stop moving             |
|    |                     | Note: If the device fails to get GNSS data,    |
|    |                     | the latitude or longitude will show            |
|    |                     | FFFFFFF.                                       |

#### Examples:

1. Device information: report once whenever join the network.

|         | ff0bff ff0101 ff166745d19027970000 ff090110 ff0a0101 ff0f00 |                     |         |                          |                 |  |  |
|---------|-------------------------------------------------------------|---------------------|---------|--------------------------|-----------------|--|--|
| Channel | Channel Type                                                |                     | Channel | Туре                     | Value           |  |  |
| ff      | 0b<br>(Power On)                                            | ff<br>(Reserved)    | ff      | 01<br>(Protocol Version) | 01 (V1)         |  |  |
| Channel | Туре                                                        | Value               | Channel | Туре                     | Value           |  |  |
| ff      | 16<br>(Device SN)                                           | 745d190279<br>70000 | ff      | 09<br>(Hardware version) | 0110<br>(V1.1)  |  |  |
| Channel | Туре                                                        | Value               | Channel | Туре                     | Value           |  |  |
| ff      | 0a<br>(Software<br>version)                                 | 0101<br>(V1.1)      | ff      | Of<br>(Device Type)      | 00<br>(Class A) |  |  |

2. GNSS uplink: report when position strategy is GNSS positioning.

|         | 017564 03670a01 050001 0488debc770108ff080720 |         |         |               |                                                                                                    |
|---------|-----------------------------------------------|---------|---------|---------------|----------------------------------------------------------------------------------------------------|
| Channel | Туре                                          | Value   | Channel | Туре          | Value                                                                                                    |
| 01      | 75                                            | 64 =>   | 03      | 67            | f8 00 => 00 f8                                                                                                    |
|         | (Battery)                                     | 100%    | 00      | (Temperature) | = 248 * 0.1 =24.8 °C                                                                                                    |
| Channel | Туре                                          | Value   | Channel | Туре          | Value                                                                                                    |
| 05      | 00<br>(Device<br>Position)                    | 01=Tilt | 04      | 88(Location)  | Latitude:<br>debc7701=>01 77<br>bc<br>de=24624350/1000<br>000=24.624350<br>Longitude:<br>08ff0807=>07 08 ff<br>08=118030088/100<br>0000=118.030088<br>20=Geofence<br>disable, motion<br>unknown |

#### 3. Wi-Fi scan uplink: report when position strategy is Wi-Fi scan.

| 017564<br>06d9002 | 017564 03671201 050001 06d90024e124f5b797b300 06d90024e124ff0004c800<br>06d90024e124f319a8c100 06d9000650c20eaa8dc500 06d90024e124f721c4b900 |            |         |                         |                                           |  |
|-------------------|----------------------------------------------------------------------------------------------------|------------|---------|-------------------------|-------------------------------------------|--|
| Channel           | Туре                                                                                                    | Value      | Channel | Туре                    | Value                                     |  |
| 01                | 75<br>(Battery)                                                                                                    | 64 => 100% | 03      | 67<br>(Temperatu<br>re) | 12 01 => 01 12<br>= 274 * 0.1<br>=27.4 °C |  |
| Channel           | Туре                                                                                                    | Value      | Channel | Туре                    | Value                                     |  |
| 05                | 00<br>(Device<br>Position)                                                                                                    | 01=Tilt    | 06      | d9 (Wi-Fi<br>Location)  | ID:00<br>BSSID:<br>24e124f5b797           |  |

|         |                        |                                                                            |         |                        | Signal: b3=-77 dBm                                                  |
|---------|------------------------|----------------------------------------------------------------------------|---------|------------------------|---------------------------------------------------------------------|
|         |                        |                                                                            |         |                        | 00=unknown                                                          |
| Channel | Туре                   | Value                                                                      | Channel | Туре                   | Value                                                               |
| 06      | d9 (Wi-Fi<br>Location) | ID:00<br>BSSID:<br>24e124ff000<br>4<br>Signal:<br>c8=-56 dBm<br>00=unknown | 06      | d9 (Wi-Fi<br>Location) | ID:00<br>BSSID:<br>24e124f319a8<br>Signal: c1=-63 dBm<br>00=unknown |
| Channel | Туре                   | Value                                                                      | Channel | Туре                   | Value                                                               |
| 06      | d9 (Wi-Fi<br>Location) | ID:00<br>BSSID:<br>0650c20eaa<br>8d<br>Signal:<br>c5=-59 dBm<br>00=unknown | 06      | d9 (Wi-Fi<br>Location) | ID:00<br>BSSID:<br>24e124f721c4<br>Signal: b9=-71 dBm<br>00=unknown |

4. Geofencing threshold alarm: when geofence is enabled, report when device goes out of geofence or goes into geofence.

|         | 84887dbe7701e600090711 |                                  |  |  |  |
|---------|------------------------|----------------------------------|--|--|--|
| Channel | el Type Value          |                                  |  |  |  |
|         |                        | Latitude: 7dbe7701=>01 77 be     |  |  |  |
|         |                        | 7d=24624765/1000000=24.624765    |  |  |  |
| 84      | 84 88(Location)        | Longitude: e6000907=>07 09 00    |  |  |  |
|         |                        | e6=118030566/1000000=118.030566  |  |  |  |
|         |                        | 11=Out of Geofence, start moving |  |  |  |

5. Tamper alarm: report tamper status and last location when tamper status changes. The location information are GNSS coordinates or Wi-Fi scan results depending on positioning strategy.

| 070001 0488fffffffffffffffffff |                      |                   |         |              |                                  |
|--------------------------------|----------------------|-------------------|---------|--------------|----------------------------------|
| Channel                        | Туре                 | Value             | Channel | Туре         | Value                            |
| 07                             | 00(Tamper<br>Status) | 01=<br>unistalled | 04      | 88(Location) | Latitude/longitud<br>e: FFFFFFFF |
|                                |                      |                   |         | 30=unknown   |                                  |

6. Tilt threshold alarm: report when deflection angle is enabled and device position changes.

|         | 050001              |         |  |
|---------|---------------------|---------|--|
| Channel | Туре                | Value   |  |
| 05      | 00(Device Position) | 01=Tilt |  |

7. Temperature threshold alarm: report temperature and last location when the abrupt change of temperature is greater than 5 °C. The location information are GNSS coordinates or Wi-Fi scan results depending on positioning strategy.

| 8367220101 0488fffffffffffffffffff |                         |                                                                                      |         |                  |                                                |
|------------------------------------|-------------------------|--------------------------------------------------------------------------------------|---------|------------------|------------------------------------------------|
| Channel                            | Туре                    | Value                                                                                | Channel | Туре             | Value                                          |
| 83                                 | 67<br>(Temperat<br>ure) | Temperature:<br>22 01 =>01 22<br>= 290 * 0.1 =<br>29°C<br>Alarm Status:<br>01= Alarm | 04      | 88(Locatio<br>n) | Latitude/longitud<br>e: FFFFFFFF<br>30=unknown |

## **5.2 Downlink Commands**

AT101 supports downlink commands to configure the device. Application port is 85 by default.

| Channel | Туре                           | Description                                  |
|---------|--------------------------------|----------------------------------------------|
|         | 10 (Reboot)                    | ff                                           |
|         | 17 (Time Zone)                 | 2 Bytes, UTC timezone * 10                   |
|         |                                | 00: GNSS Positioning                         |
|         | 71 (Positioning Strategy)      | 01: Wi-Fi Scan                               |
|         |                                | 02: Wi-Fi Scan&GNSS Positioning              |
|         | 3c (GNSS Positioning Duration) | 1 Byte, unit: min                            |
|         |                                | 3 Bytes,                                     |
|         | 2d (Wi-Ei Soon)                | Byte 1: 00                                   |
|         | 20 (WI-FI Scall)               | Byte 2: Number of BSSID                      |
|         |                                | Byte 3: Positioning Timeout , unit:s         |
| ff      | 66 (Work Mode)                 | 00: Periodic Mode                            |
|         |                                | 01: Motion Mode                              |
|         |                                | 02: Timing Mode                              |
|         | 8e (Reporting Interval)        | 3 Bytes,                                     |
|         |                                | Byte 1: 00=Periodic mode reporting interval, |
|         |                                | 01= Motion mode reporting interval           |
|         |                                | Byte 2-3: reporting interval time, unit: min |
|         | 13 (Report Interval during     | 3 Bytes,                                     |
|         | Motion)                        | Byte 1: 00 = Disable; 01 = Enable            |
|         |                                | Byte 2-3: report interval, unit: min         |
|         | 58 (Duration of Motion and     | 4 Bytes,                                     |
|         | Stationary)                    | Byte 1: 00=motion, 01=stationary             |

|  |                           | Byte 2: 05                                     |
|--|---------------------------|------------------------------------------------|
|  |                           | Byte 3-4: duration, unit: s                    |
|  |                           | 3 Bytes,                                       |
|  | 8a(Reporting Time Point)  | Byte 1: time point from 00~04                  |
|  |                           | Byte 2-3: minute                               |
|  | 68 (Data Storage)         | 00: disable, 01: enable                        |
|  | 69 (Data Retransmission)  | 00: disable, 01: enable                        |
|  |                           | 3 Bytes                                        |
|  | 6a (Data Retransmission   | Byte 1: 00                                     |
|  | Interval)                 | Byte 2-3: interval time, unit:s                |
|  |                           | range: 30~1200s (600s by default)              |
|  |                           | 4 Bytes,                                       |
|  | 7e (Geofence Setting)     | Byte 1: 00=disable, 01=enable                  |
|  |                           | Byte 2-3: Alarm reporting interval, unit: min  |
|  |                           | Byte 4: Alarm reporting times                  |
|  |                           | 8 Bytes,                                       |
|  | 88 (Geofence Coordinates) | Byte 1-4: latitude*1000000                     |
|  |                           | Byte 5-8: longitude*1000000                    |
|  | 89 (Geofence Radius)      | 4 Bytes: Radius*100, unit: m                   |
|  |                           | ff: set current position as initial position   |
|  | 62 (Set Initial Position) | fe: set the initial position to (0.00°, 0.00°, |
|  |                           | -90.00°)                                       |
|  | 87 (Tamper Alarm)         | 00 = Disable; 01 = Enable                      |
|  | 8f (Bluetooth)            | 00 = Disable; 01 = Enable                      |

## Example:

1. Set time zone as UTC-2.

|         | ff17ecff |                        |  |
|---------|----------|------------------------|--|
| Channel | Туре     | Value                  |  |
|         | 17       | ec ff => ff ec = -20   |  |
|         | 17       | the time zone is UTC-2 |  |

2. Set position strategy as GNSS positioning.

| ff7100  |                           |                      |  |
|---------|---------------------------|----------------------|--|
| Channel | Туре                      | Value                |  |
| ff      | 71 (Positioning Strategy) | 00: GNSS Positioning |  |

3. Set periodic mode reporting interval as 1200 minutes.

|         | ff8e00b004              |                                                                      |  |
|---------|-------------------------|----------------------------------------------------------------------|--|
| Channel | Туре                    | Value                                                                |  |
| ff      | 8e (Reporting Interval) | 00=Periodic mode reporting interval<br>b0 04 => 04 b0 = 1200 minutes |  |

4. Reboot the device.

|         | ff10ff      |       |  |
|---------|-------------|-------|--|
| Channel | Туре        | Value |  |
| ff      | 10 (Reboot) | ff    |  |

#### 5. Set report time point as 20:00.

|         | ff8a04b004               |                                 |  |
|---------|--------------------------|---------------------------------|--|
| Channel | Туре                     | Value                           |  |
| ff      | 8a(Reporting Time Point) | Time point: 04                  |  |
|         |                          | b0 04=>04 b0=1200 minutes=20:00 |  |

#### 6. Set the geofence coordinates.

|         | ff88 7dbe7701e6000907       |                                 |  |
|---------|-----------------------------|---------------------------------|--|
| Channel | Туре                        | Value                           |  |
|         | f 88 (Geofence Coordinates) | Latitude: 7dbe7701=>01 77 be    |  |
| ff      |                             | 7d=24624765/1000000=24.624765   |  |
|         |                             | Longitude: e6000907=>07 09 00   |  |
|         |                             | e6=118030566/1000000=118.030566 |  |

## 5.3 Historical Data Enquiry

AT101 supports sending downlink commands to enquire historical data for specified time point or time range. Before that, ensure the device time is correct and data storage feature was enabled to store the data.

## Command format:

| Channel | Туре                               | Description                                |
|---------|------------------------------------|--------------------------------------------|
| fd      | 6b (Enquire data in time point)    | 4 Bytes, unix timestamp                    |
| fd      | fd 6c (Enquire data in time range) | Start time (4 bytes) + End time (4 bytes), |
|         |                                    | Unix timestamp                             |
| fd      | 6d (Stop query data report)        | ff                                         |
|         |                                    | 3 Bytes,                                   |
| ff      | 6a (Report Interval)               | Byte 1: 01                                 |
|         |                                    | Byte 2: interval time, unit: s,            |

**Reply format:** 

| Channel | Туре                 | Description                              |
|---------|----------------------|------------------------------------------|
| fc      | 6b/6c                | 00: data enquiry success                 |
|         |                      | 01: time point or time range invalid     |
|         |                      | 02: no data in this time or time range   |
| 20      | ce (Historical Data) | Data time stamp (4 Bytes) + Longitude (4 |
|         |                      | Bytes)+ Latitude (4 Bytes)               |

#### Note:

1. The device only uploads no more than 300 data records per range enquiry.

2. When enquiring the data in time point, it will upload the data which is the closest to the search point within the reporting interval range. For example, if the device's reporting interval is 10 minutes and users send command to search for 17:00's data, if the device find there is data stored in 17:00, it will upload these data. If not, it will search for data between 16:50 to 17:10 and upload the data which is the closest to 17:00.

#### Example:

1. Enquire historical data between 2023/6/15 15:45:00 to 2023/6/15 15:55:00.

| fd6c 7cc18a64 d4c38a64 |                                    |                                   |  |  |
|------------------------|------------------------------------|-----------------------------------|--|--|
| Channel                | Туре                               | Value                             |  |  |
|                        | 6c (Enquire data in time<br>range) | Start time: 7cc18a64=> 648ac17c = |  |  |
| fd                     |                                    | 1686815100s =2023/6/15 15:45:00   |  |  |
|                        |                                    | End time: d4c38a64 => 648ac3d4 =  |  |  |
|                        |                                    | 1686815700s =2023/6/15 15:55:00   |  |  |

Reply:

| fc6c00  |                                 |                          |
|---------|---------------------------------|--------------------------|
| Channel | Туре                            | Value                    |
| fc      | 6c (Enquire data in time range) | 00: data enquiry success |

| 20ceccc28a64e60009077dbe7701 |                         |                                                                |                                                                                                    |  |  |
|------------------------------|-------------------------|----------------------------------------------------------------|----------------------------------------------------------------------------------------------------|--|--|
| Channel                      | Туре                    | Time Stamp                                                     | Value                                                                                                    |  |  |
| 20                           | ce (Historical<br>Data) | ccc28a64 => 648ac2cc<br>=> 1686815436s<br>= 2023-6-15 15:50:36 | Longitude: e6000907=>07 09<br>00<br>e6=118030566/1000000=11<br>8.030566<br>Latitude: 7dbe7701=>01 77<br>be 7d=24624765/1000000 |  |  |

| -24 624765 |
|------------|
| -24.024705 |

-END-